# Resolución mediante AQTESOLV

#### Ejercicio 6 – Práctico 2:

La tabla a continuación muestra los resultados de un ensayo de bombeo de un día en un acuífero cautivo. El caudal extraído fue de 6 m<sup>3</sup>/min y las medidas se efectuaron en un pozo a 50 m de distancia. El diámetro del pozo de bombeo es de 10".

Determinar los parámetros hidrogeológicos del acuífero. Resolver utilizando Theis y aproximación de Jacob.

| Tiempo (min)                                                                | Descenso (m)                                                                        |
|-----------------------------------------------------------------------------|-------------------------------------------------------------------------------------|
| 1                                                                           | 0.05                                                                                |
| 1.5                                                                         | 0.1                                                                                 |
| 2                                                                           | 0.18                                                                                |
| 2.5                                                                         | 0.5                                                                                 |
| 3                                                                           | 0.7                                                                                 |
| 4                                                                           | 1.1                                                                                 |
| 5                                                                           | 1.5                                                                                 |
| 6                                                                           | 1.8                                                                                 |
| 7                                                                           | 2                                                                                   |
| 10                                                                          | 2.6                                                                                 |
| 20                                                                          | 3.6                                                                                 |
| 60                                                                          | 5.4                                                                                 |
| 120                                                                         | 6.5                                                                                 |
| 180                                                                         | 7                                                                                   |
| 300                                                                         | 7.9                                                                                 |
| 1000                                                                        | 9.7                                                                                 |
| 2.5<br>3<br>4<br>5<br>6<br>7<br>10<br>20<br>60<br>120<br>180<br>300<br>1000 | 0.5<br>0.7<br>1.1<br>1.5<br>1.8<br>2<br>2.6<br>3.6<br>5.4<br>6.5<br>7<br>7.9<br>9.7 |

## 1 Descarga Versión Demo

- Link: <u>http://www.aqtesolv.com/</u>
- Limitaciones versión Demo:

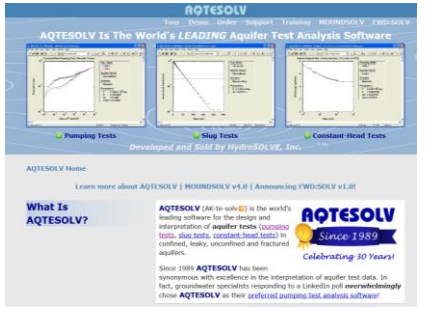

#### Download AQTESOLV Demo

» Demo Capabilities

Download a **free** copy of the demo and see for yourself why **AQTESOLV** is by far the <u>best</u> <u>software for aquifer test analysis</u>!

Download AQTESOLV Demo

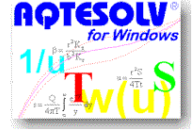

1. There is **no time limit** on the use of the demo.

 The demo allows you to explore all of the features in AQTESOLV with a few exceptions such as printing results, saving files and groundwater mounding.

# 2 Ingreso de datos:

1) Nuevo Proyecto / Pumping Test Wizard

| Default                                                                                                   | ОК                |
|----------------------------------------------------------------------------------------------------|-------------------|
| Pumping Lest Wizard<br>Constant-Head Test Wizard<br>Slug Test Wizard                                      | Cancel            |
| Forward Solution Wizard<br>Import AQTESOLV for DOS Wizard                                                 | Help              |
| →<br>Description<br>Helps you create a data set for a single-t<br>numping test and import pressure transd | well or multiwell |

2) Seleccionamos:

| Test Type                                                                  |                     |
|----------------------------------------------------------------------------|---------------------|
| Choose Type of Pumping                                                     | g Test              |
| <ul> <li>Multiwell test (dravovski)</li> <li>observation wells)</li> </ul> | wdown measured in   |
| <ul> <li>Single-well test (d<br/>pumped well only)</li> </ul>              | rawdown measured in |
| ОК                                                                         | Cancel              |

3) Definimos Unidades de trabajo:

| Single Well Test WizardStep 1 (Units)                                                    | ×  |
|------------------------------------------------------------------------------------------|----|
| Length and Time Units                                                                    |    |
| L: m (e.g., drawdown/displacement measurements)                                          |    |
| T: min (e.g., observation and rate measurements)                                         |    |
| Pumping Rate Units                                                                       |    |
| Q: m³/min for pumping or constant-head tests only)                                       |    |
| Hydraulic Conductivity Units                                                             |    |
| K: m/day To report units of m²/day for T (transmissivity), sele<br>units of m/day for K. | ct |
|                                                                                          |    |
| < Atrás Siguiente > Cancelar Ayuda                                                       | a  |

#### 4) Información del proyecto:

| Sir | ngle Well Test WizardS    | Step 2 (Project | Info)       |                 | ×         |
|-----|---------------------------|-----------------|-------------|-----------------|-----------|
|     | Project Information for A | nnotating Plots | and Reports |                 |           |
|     | Company Name: Ej          | 6               | Test We     | II Name: P_Bomb | beo       |
|     | Client Name:              |                 | Obs. We     | II Name: P_Obs  |           |
|     | Project Number:           |                 | Date        | of Test:        |           |
|     | Location:                 |                 |             | Title:          |           |
|     |                           |                 |             |                 | Clear All |
| -   |                           | < Atrás         | Siguiente > | Cancelar        | Ayuda     |

#### 5) Información del acuífero:

| Aquifer Data                                       | Aquifer Saturated Thickness<br>b: 1 m                                                                                                    |  |  |  |  |
|----------------------------------------------------|----------------------------------------------------------------------------------------------------|--|--|--|--|
| static water level<br>or aquifer top<br>Kv<br>b Kh | Unconfined Aquifers: Measure b from confining unit<br>at aquifer base to the static water level.<br>Confined Aquifers: Measure b from confining unit at<br>aquifer base to confining unit at aquifer top.<br>Hydraulic Conductivity Anisotropy Ratio |  |  |  |  |
| aquifer base                                       | Advanced                                                                                                    |  |  |  |  |

#### 6) Información del Pozo de Bombeo:

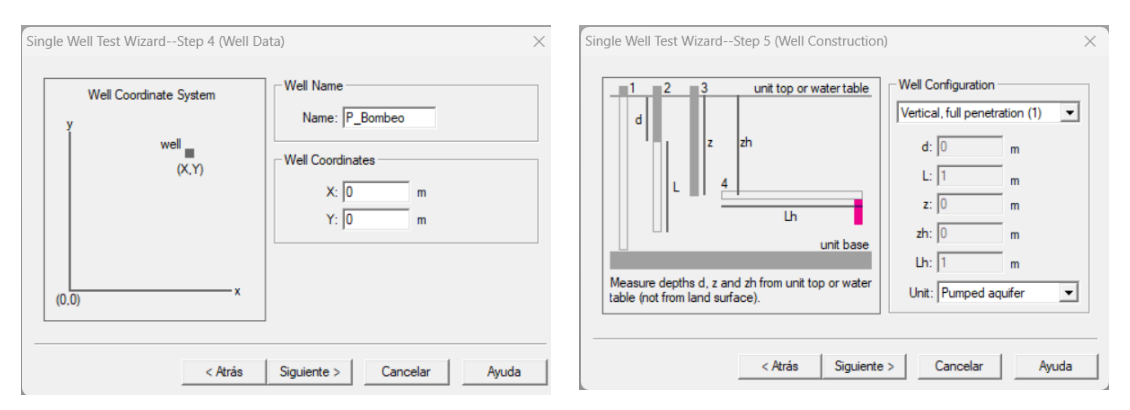

| r(c): 0.127              | m                       | r(c) = inside radius of well casin                                    |
|--------------------------|-------------------------|-----------------------------------------------------------------------|
| r(eq): 0.127             | m                       | r(eq) = radius of downhole<br>equipment                               |
| aquifer                  | top or static water lev | vel r(p) = inside radius of packer                                    |
| r(p): 0<br>— filter pack | m                       | r(w) = radius of well (open or<br>perforated interval)                |
| - r(w): 0.127            | m                       | r(sk) = outer radius of well skin<br>(disturbed zone enveloping filte |
| r(sk):  1                | m<br>aquifer base       | pack)                                                                 |
|                          | aquifer base            |                                                                       |

#### 7) Datos de Bombeo

• Importar datos desde archivo txt separado por tabulaciones:

| Single Well Test WizardStep 7 (Pumping Rates)                                                                                 | Teimpo-Caudal.txt  | × |
|----------------------------------------------------------------------------------------------------|--------------------|---|
| Per. No.         Time (min)         Rate (m²/min)         Insert Row         Delete           1         Add Rows         Ccov | Archivo Editar Ver |   |
| Select All Paste                                                                                                    | t (min) Q(m3/min)  |   |
| Import Search                                                                                                    | 1                  |   |
| Pumping Period Data Import Wizard - Step 1 of 3                                                                               | 2.5 6              |   |
| Use this wizard to import pumping period data from a text file. File types supported include the following:                   | 4 6                |   |
| 1. genetic comma and blark demitted ties     2. many types of files with text headers     Enter the name of a file to import: | 5 6<br>6 6         |   |
| Import file: /ve`vejercicio 6'teimpo-caudal.bt Browse                                                                         | 7 6<br>10 6        |   |
| View Import File                                                                                                    | 20 6<br>60 6       |   |
|                                                                                                    | 120 6<br>180 6     |   |
| < Atrás Siguiente > Cancelar Ayuda                                                                                            | 300 6<br>1000 6    |   |

| Fer. No. | Time (min) |     | Insert Now | Delete |
|----------|------------|-----|------------|--------|
| 7        | - 4        | 8   | Add Bows   | Conv   |
|          | 6          | 6   | /idd Howa  | copy   |
| 9        | 7          | 6   | Select All | Paste  |
| 10       | 10         | 6   |            |        |
| 11       | 20         | 6   |            |        |
| 12       | 60         | 6   | Import     | Search |
| 13       | 120        | 6   |            |        |
| 14       | 180        | 6   | Filters    | Math   |
| 15       | 300        | 6   |            |        |
| 16       | 1000       | 6 🔻 | ·          |        |

#### 8) Información del Pozo de Observación:

| Pumping Test WizardStep 8 (OW Data) | ×                                                                                                    | Pumping Test WizardStep 9 (OW Construction)                                                                                                    | ×                                                                                                    |
|-------------------------------------|----------------------------------------------------------------------------------------------------|----------------------------------------------------------------------------------------------------|----------------------------------------------------------------------------------------------------|
| Well Coordinate System              | Well Name         P_Observacion           Well Coordinates                                                                                                    | 1     2     3     unit top or water table       d     z     zh       unit base     Lh       unit base       Measure depths d, z and zh from unit top or water table (not from land surface).                                                                                                    | Well Configuration<br>Vertical, full penetration (1)<br>d: 0 m<br>L: 1 m<br>z: 0 m<br>zh: 0 m<br>Uh: 1 m<br>Unit: Pumped aquifer |
| < Atrás                             | Siguiente > Cancelar Ayuda<br>Pumping Test WizardStep 10 (OW Radius)<br>r(e): 0.127 m<br>r(eq): 0.127 m<br>aquifer top or static wa<br>r(p): 0.127 m<br>r(eq): 0.127 m<br>r(eq): 0.127 m<br>aquifer back<br>- r(w): 0.127 m<br>r(ek): 1 aquifer base<br>< Atrás S | <pre></pre> < Atrás Siguier  (c) = inside radius of well casing  r(eq) = radius of well casing  r(eq) = radius of well casing  r(eq) = radius of backer  (w) = radius of well (open or  perforated interval)  r(sk) = outer radius of well skin  (disturbed zone enveloping filter  pack)  e Siguiente > Cancelar Ayuda | nte > Cancelar Ayuda                                                                                                    |

### 9) Datos de descensos en Pozo de Observación

• Importar datos desde archivo txt separado por tabulaciones:

| umping Test WizardStep 11 (OW Observations)  |                              |                                        | ×            |            |            |            |         |  |
|----------------------------------------------|------------------------------|----------------------------------------|--------------|------------|------------|------------|---------|--|
|                                              |                              |                                        |              |            | 📃 Pru      | ebaBombeol | Ej6.txt |  |
| Obs. No. Time (min) splacement ( Weight      | Insert                       | Row                                    | Delete       |            | Archivo    | Editor     | Vor     |  |
|                                              | Add Ro                       | ows                                    | Сору         |            | Archivo    | Ealtar     | ver     |  |
|                                              | Selec                        | t All                                  | Paste        |            | + (min)    | Dosconso   | (m)     |  |
|                                              | Impo                         | rt   .                                 | Search       |            | 1          | 0 05       | (11)    |  |
|                                              | Filter                       |                                        | Math         |            | 15         | 0.05       |         |  |
| Observation Data Import Wizard - Step 1 of 3 |                              |                                        | ×            |            | 2          | 0.18       |         |  |
|                                              |                              |                                        | ~            |            | 2 5        | 0.10       |         |  |
| Use this wizard to import                    | observation                  | data from a tex                        | t file.      |            | 3          | 0.7        |         |  |
| File types supported inclu                   | de the follow                | wing:                                  |              |            | 1          | 1 1        |         |  |
| 1. generic comm<br>2. many types of          | na and blank<br>f transducer | k delimited files<br>files (e.g., In-S | itu)         |            | 5          | 1.5        |         |  |
| Enter the name of a file to                  | o import:                    |                                        |              |            | 6          | 1.8        |         |  |
|                                              |                              | 1                                      |              |            | 7          | 2          |         |  |
| Import file:  ijercicio                      | 6\pruebabo                   | ombeoej6.txt                           | Browse       |            | 10         | 2.6        |         |  |
| V                                            | /iew Import F                | File                                   |              |            | 20         | 3.6        |         |  |
| _                                            |                              |                                        |              |            | 60         | 5.4        |         |  |
| Append observations                          | from import                  | file to data set                       |              |            | 120        | 6.5        |         |  |
|                                              |                              |                                        |              |            | 180        | 7          |         |  |
| Altria Cimita                                | ata a l                      | Canadar                                | Anuda        |            | 300        | 7.9        |         |  |
| C Auas alguer                                |                              | Cancelar                               | Ayuua        |            | 1000       | 9.7        |         |  |
| Pumping                                      | Test Wiz                     | zardStep                               | 11 (OW Obse  | ervations) |            |            | ×       |  |
| Obs                                          | . No.                        | Time (min)                             | splacement ( | Weig 🔺     | Insert Row | Delete     |         |  |
|                                              | 1                            | 1                                      | 0.05         |            | Add Rows   | Copy       |         |  |
|                                              | 2                            | 1.5                                    | 0.1          |            |            |            |         |  |
|                                              | 4                            | 25                                     | 0.18         |            | Select All | Paste      |         |  |
|                                              | 5                            | 3                                      | 0.7          |            |            | 1          |         |  |
|                                              | 6                            | 4                                      | 1.1          |            | Import     | Search.    |         |  |
|                                              | 7                            | 5                                      | 1.5          |            | Filters    | Math       |         |  |
|                                              | 8                            | 6                                      | 1.8          |            |            |            |         |  |
|                                              | 9                            | 7                                      | 2            |            |            |            |         |  |
|                                              | 10                           |                                        |              |            |            |            |         |  |
|                                              | 10                           | 10                                     | 2.6          | <b>–</b>   |            |            |         |  |

Siguiente >

Cancelar

Ayuda

< Atrás

10) Finalizar Wizard, ver reporte:

- Se muestra un reporte de los datos ingresados
- Warning: Reporta que el máximo descenso en el pozo de observación en mayor que el espesor saturado (b=1 m) indicado para el acuífero. Se indica que debe corregirse en caso de acuífero NO CONFINADO.

| Finish                                                                                                    | Angent     The Error Log identifies errors detected in your data set. Choose this view when you see the "Check Errors" indicator on the status bar.                                                                                                    |
|----------------------------------------------------------------------------------------------------|----------------------------------------------------------------------------------------------------|
| Good job! The wizard is complete.<br>Add wells or modify the data set from the Edit menu.<br>Identify appropriate models with diagnostic plots (Radial Row,<br>Linear Row, Bilnear Row, Spherical Row and Derivative) from<br>the View menu.<br>Choose a solution, edit aquifer properties and perform curve<br>matching from the Match menu.<br>Perform visual prior to automatic curve matching to refine<br>starting estimates.<br>Click Finish to continue | Correct The Following Errors Before Proceeding With Analysis<br>WARNING: Maximum displacement > saturated thickness. Correct for unconfined aquifers.           Top for Analysing Aquifer Tests with AQTESOLV for Windows<br>1. Enter Test Data<br>Choose options from the Edit menu to enter or modify test data.           2. Perform Diagnostic Analyses (Optional)<br>Choose diagnostic flow plot and derivative piot options from the View menu.           3. Perform Curve Matching of Prediction<br>Choose the Solution or Toolbox options from the Match menu to perform Gravard solution ana<br>Choose the Automatic, Visual or Toolbox options from the Match menu to perform curve match<br>Obose residual plot and diagnostic report options from View menu to evaluate automatic cur<br>5. Reporting<br>Choose Form Application from View menu to customize appearance of plots and reports.<br>Choose Finit Preview and Print options from File menu to obtain hardcopy output.           Data Set Summary<br>Pumping Test<br>No. of pumping periods (P. Bombeo): 16<br>No. of ourpring periods (P. Bombeo): 16<br>No. of ourpring Devision 1 |
| < Atrás Finalizar Cancelar Ayuda                                                                                                    | Total no. of observations: 16                                                                                                    |

# 3 Interpretación de prueba de bombeo:

- 1) Visualizar los datos:
  - Variable a visualizar: Descenso Tiempo, Caudal Tiempo, etc
  - Ejes: Linear, Log Linear, Log Log

| Edit View  | Match Tools Window | Help          |      |     |  |   |   |   |                      |     |  |  |  |
|------------|--------------------|---------------|------|-----|--|---|---|---|----------------------|-----|--|--|--|
| <b>e</b> - | Displacement-Time  | placement-tim | e •  |     |  |   | Ŧ |   | <b>?</b>   <b>\?</b> |     |  |  |  |
|            | Composite          |               |      |     |  |   |   |   | •                    |     |  |  |  |
|            | Residual Drawdown  | Antra2        |      |     |  |   |   |   |                      |     |  |  |  |
|            | Agarwal            | Cr Aqtws      |      |     |  |   |   |   |                      |     |  |  |  |
|            | Distance Drawdown  |               | 10 - |     |  |   |   |   |                      | - 1 |  |  |  |
|            | Residual-Time      |               | 10.  |     |  |   |   |   | Obs. Wells           | - ' |  |  |  |
|            | Residual-Simulated |               |      |     |  |   |   | 1 | P_Observacion        |     |  |  |  |
|            | Normal Probability |               |      |     |  |   |   | _ |                      |     |  |  |  |
|            | Discharge-Time     |               |      |     |  |   |   | - |                      |     |  |  |  |
|            | Derivative-Time    |               | 8.   | _   |  |   |   | _ |                      |     |  |  |  |
|            | Radial Flow        |               |      |     |  |   | - | - |                      |     |  |  |  |
|            | Linear Flow        |               |      |     |  |   |   | - |                      |     |  |  |  |
|            | Bilinear Flow      |               |      |     |  | _ |   | - |                      |     |  |  |  |
|            | Spherical Flow     |               |      |     |  |   |   |   |                      |     |  |  |  |
|            | Diagnostics        | Ē             | 6.   | -   |  |   |   | - |                      |     |  |  |  |
|            | Report             | ert           |      | -   |  |   |   | 1 |                      |     |  |  |  |
|            | Error Log          | E             | [    |     |  |   |   | ] |                      |     |  |  |  |
|            | Linear Axes        | olac          | [    |     |  |   |   | ] |                      |     |  |  |  |
| ~          | Log-Linear Axes    | lisi          | 4    | _   |  |   |   | _ |                      |     |  |  |  |
|            | Linear-Log Axes    | _             |      |     |  |   |   | - |                      |     |  |  |  |
|            | Log Axes           |               |      |     |  |   |   | - |                      |     |  |  |  |
|            | Format             |               | - 1  |     |  |   |   | - |                      |     |  |  |  |
|            | Options            |               |      |     |  |   |   | - |                      |     |  |  |  |
|            | Zoom               |               | 2.   |     |  |   |   | - |                      |     |  |  |  |
|            | Refresh            |               |      | - 0 |  |   |   | 1 |                      |     |  |  |  |
|            | Contour            |               |      |     |  |   |   | 1 |                      |     |  |  |  |
|            |                    |               |      |     |  |   |   | 1 |                      |     |  |  |  |
| × .        | loolbar            |               |      |     |  |   |   |   |                      |     |  |  |  |
| Ľ.         | Status Bar         |               |      |     |  |   |   |   |                      |     |  |  |  |

#### 2) Seleccionar tipo de solución:

| AQTESOLV for Windows - Aqtw3      |             | Solution                                                                                                    | ×                                                                                                    |  |  |  |  |
|-----------------------------------|-------------|----------------------------------------------------------------------------------------------------|----------------------------------------------------------------------------------------------------|--|--|--|--|
| File Edit View Match Tools Win    | dow Help    | Methods                                                                                                    |                                                                                                    |  |  |  |  |
| Automatic<br>Visual               | Agtw3       | - Available Solutions                                                                                                | Solution Expert                                                                                                    |  |  |  |  |
| Toolbox<br>Check Slope            | 10.         | Theis (1935)/Hantush (1961)     Reference(s): Theis (1935); Hantush (19                                              | Wellbore skin                                                                                                    |  |  |  |  |
| Active Curves<br>Forward Solution | -<br>-      | Une source *<br>Wellbore storage: No<br>Wellbore skin: No                                                            | Contraction of the second second sec |  |  |  |  |
|                                   | 8           | Partial penetration: Yes<br>Variable rate: Yes<br>Recovery: Yes                                                      | Step-drawdown tests<br>Trench<br>Horizontal well<br>Bounded aquifer                                                                                                    |  |  |  |  |
|                                   |             | Type curve solution for a pumping/recovery test in a<br>confined aquifer with variable rate and partial penetration. | Delayed OW response<br>35 matches found                                                                                                    |  |  |  |  |
|                                   | 9<br>9<br>9 | Acepta                                                                                                    | Solution is inactive      Cancelar Ayuda                                                                                                    |  |  |  |  |

## 3.1 Ajuste Método Theis:

• Visual (Manual): Sobre la curva de ajuste "clic izquierdo y mantengo presionado". Desplazar la curva y ajustar a los datos observados (curva negra). Utilizar ejes log – log.

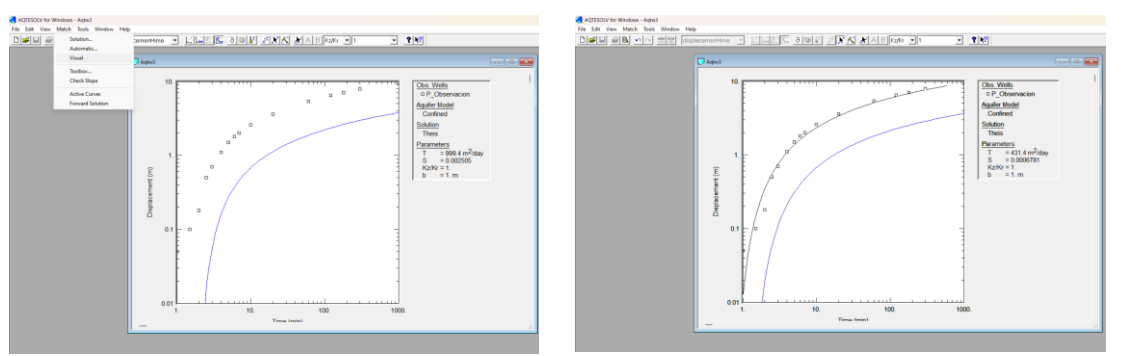

 Automático: Seleccionar "Match, Automatic". Luego "Estimate". En la ventana "Automatic Matching" se pueden configurar algunos parámetros del ajuste automático: Criterios de convergencia, Numero de interacciones, rango de puntos a utilizar en el ajuste, etc.

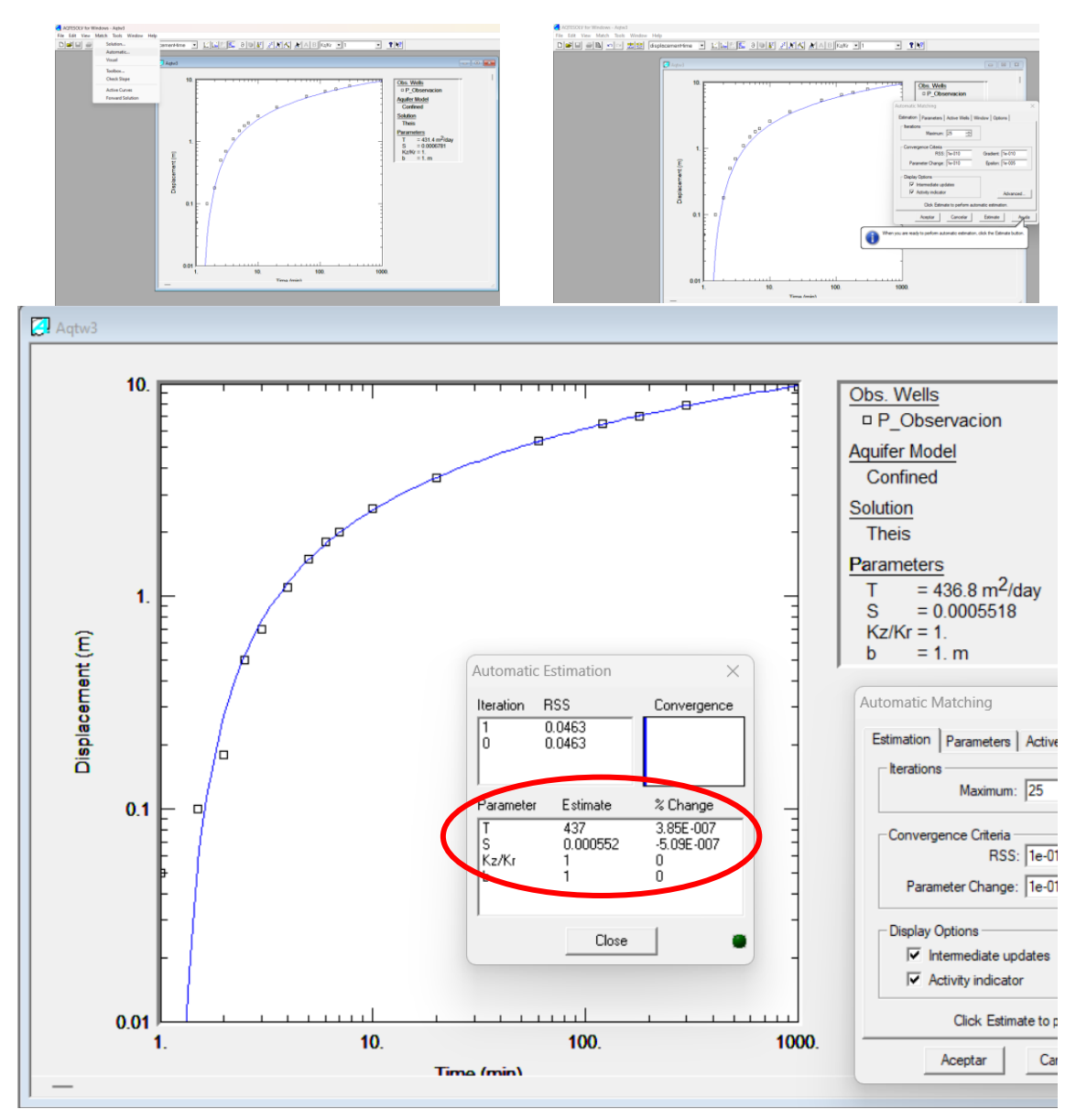

### 3.2 Ajuste Método Aproximación de Jacob:

• Visual (Manual): Sobre la curva de ajuste "clic izquierdo y mantengo presionado". Desplazar la curva y ajustar a los datos observados (curva negra). Utilizar ejes log – log.

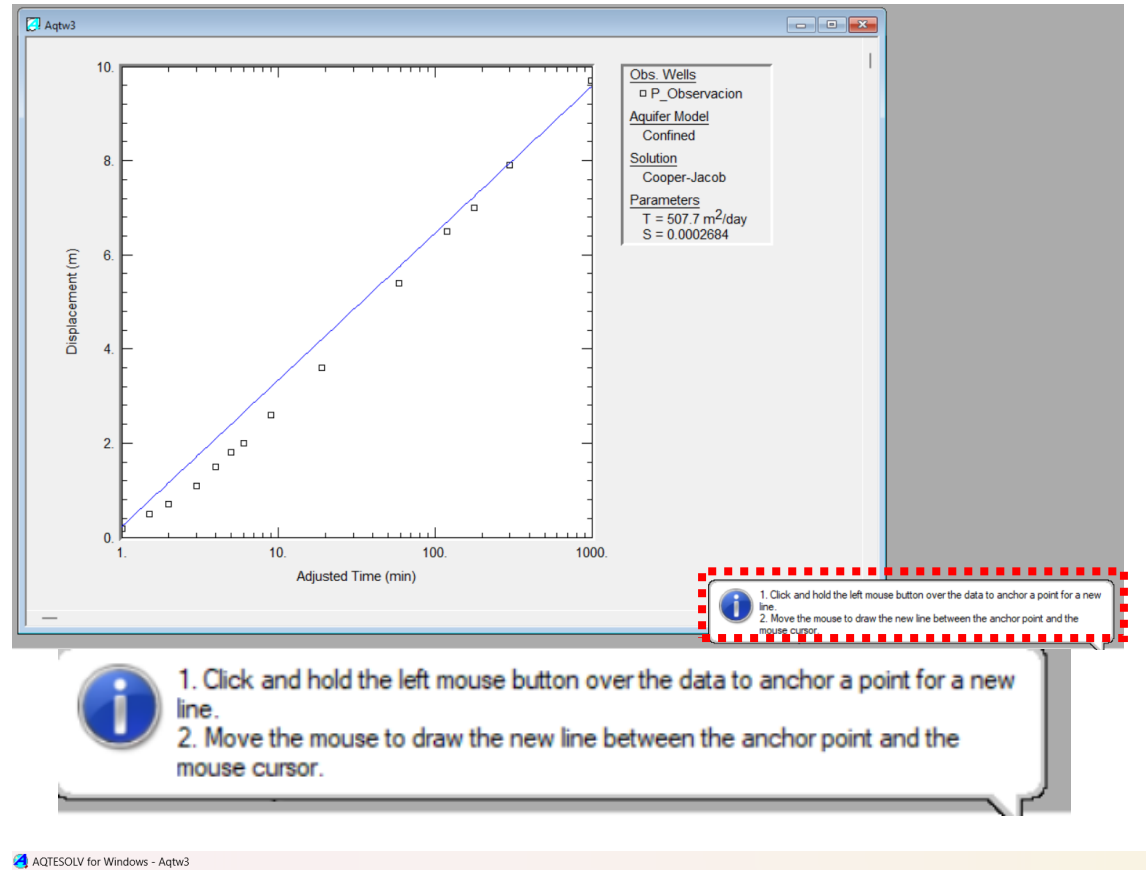

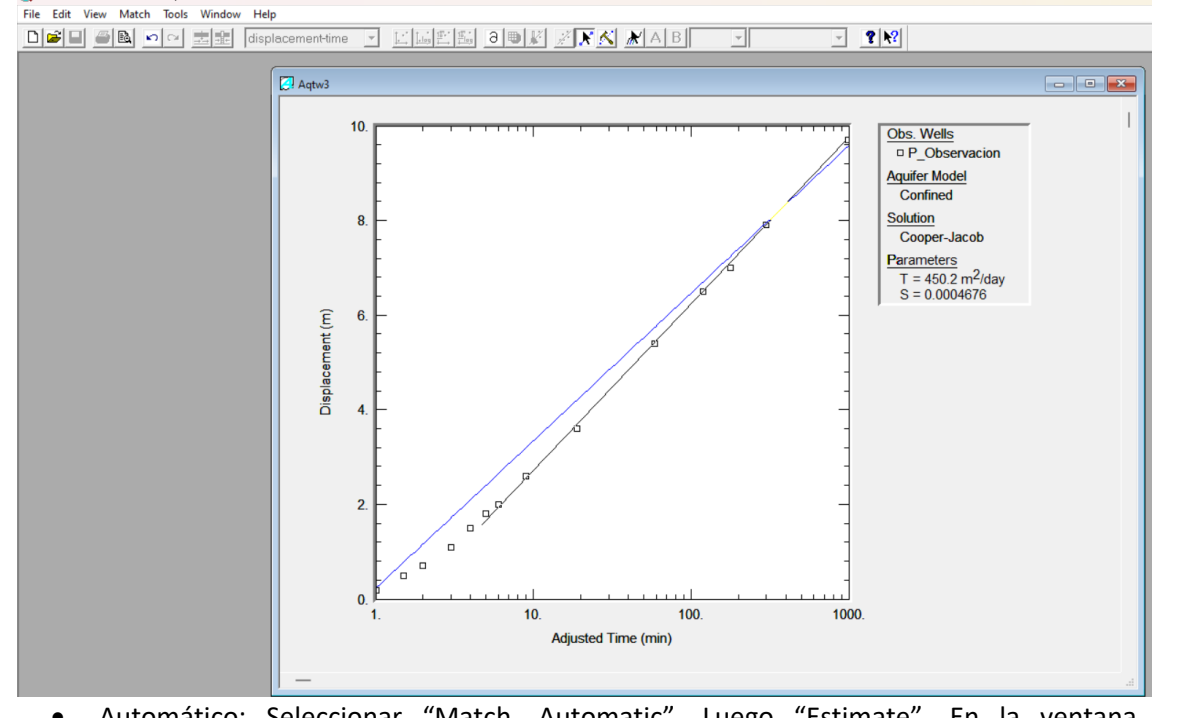

 Automático: Seleccionar "Match, Automatic". Luego "Estimate". En la ventana "Automatic Matching" se pueden configurar algunos parámetros del ajuste automático: Criterios de convergencia, Numero de interacciones, rango de puntos a utilizar en el ajuste, etc. En este caso ajustamos el rango de puntos que queremos utilizar para el ajuste, seleccionando los puntos dentro del intervalo 3 a 300 minutos.

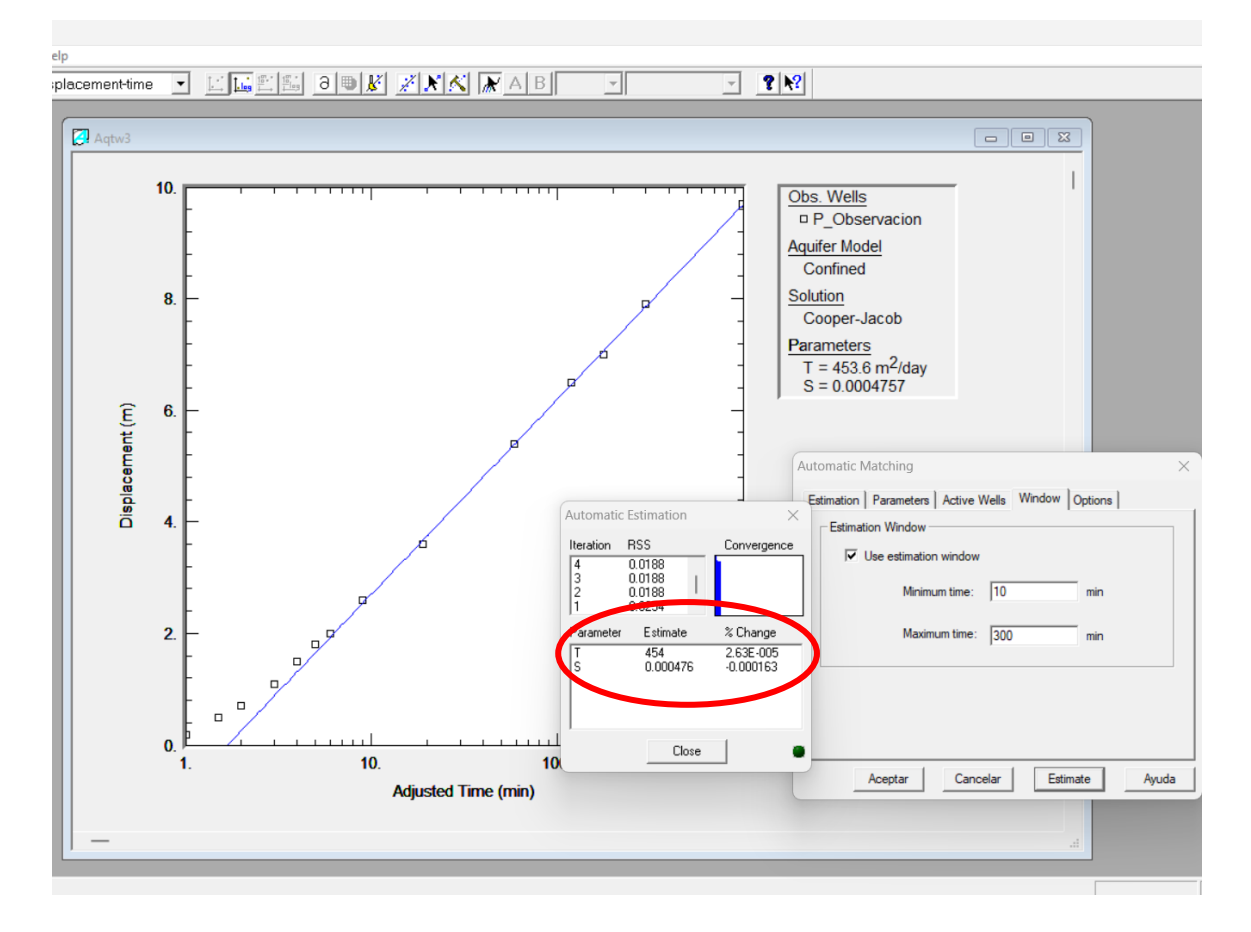